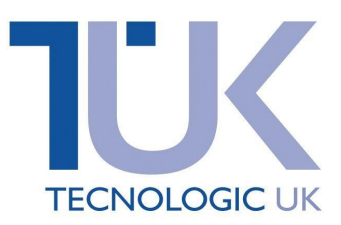

# **Tecnologic 'KM' Series**

UK Quick Programming Guide

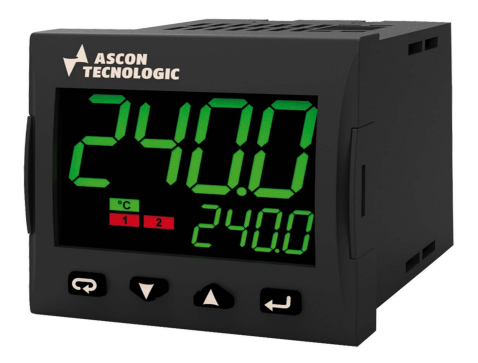

This guide should be used alongside the full engineering manual, appropriate to the instrument being used, where more detailed information can be found (download manual from **www.t-uk.co.uk**).

### **Programming the Instrument**

Tecnologic controllers are supplied with default programmable settings that may be suitable for your application. However we recommend that you go through the programming process, as incorrect programming could compromise its performance.

There are four possible ways of programming the KM range of controllers:

- 1. Quick setting using 8 numbers derived from a parameter option list shown later in this document. *If the options you require are not shown you will need to use either the basic or full menu options.*
- 2. **Basic menu** Most standard options can be programmed here in a simple sequential parameter list.
- 3. Full menu All programming options are here, split into sub-menus.
- 4. Via software or memory KEY015-E Key plugs into controller and PC via USB.

## Programming level pass numbers

**300** - Quick setting using a 2 x 4 digit code.

**81** - Basic menu with 10 second time out function.

40 - Full menu

Note: To reset instrument to factory default settings, press P for 5 seconds and dial in -481. Press P to confirm

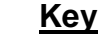

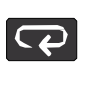

Exit/user definable button which can be used for navigation between menus. Holding down for 1 second will take you back one step. Holding down for 2 seconds will take you out of configuration.

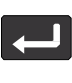

Menu access/ confirm button can be used for entering or moving to the next parameter.

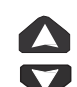

Up & down buttons used for increasing or decreasing values.

Unit 1 Farnborough Business Centre, Eelmoor Road, Farnborough, GU14 7XA T: 01252 377600 F: 01252 377601 E: sales@tecnologicuk.co.uk

#### **Quick Setting Configuration Codes**

The controller configuration (Input type, Control mode Alarms and Auxiliary functions) can be made by entering two 4-digit codes. You can work out the 2 relevant configuration codes using the tables below. Cod1

0

| To work out code 1                            |                                                                                                    |                                                                                                    |                                                                                                    |                                                                                                    |  |
|-----------------------------------------------|----------------------------------------------------------------------------------------------------|----------------------------------------------------------------------------------------------------|----------------------------------------------------------------------------------------------------|----------------------------------------------------------------------------------------------------|--|
|                                               |                                                                                                    |                                                                                                    |                                                                                                    |                                                                                                    |  |
|                                               |                                                                                                    | L                                                                                                    |                                                                                                    |                                                                                                    |  |
|                                               |                                                                                                    | <u> </u>                                                                                                    | _⋪                                                                                                    |                                                                                                    |  |
|                                               | L                                                                                                    | M                                                                                                    |                                                                                                    |                                                                                                    |  |
| -50+1000°C                                    | 0                                                                                                    | 0                                                                                                    |                                                                                                    | -                                                                                                    |  |
| -50+1370°C                                    | 0                                                                                                    | 1                                                                                                    |                                                                                                    |                                                                                                    |  |
| -50+1760°C                                    | 0                                                                                                    | 2                                                                                                    |                                                                                                    | -                                                                                                    |  |
| -50+1760°C                                    | 0                                                                                                    | 3                                                                                                    |                                                                                                    |                                                                                                    |  |
| -70+400°C                                     | 0                                                                                                    | 4                                                                                                    |                                                                                                    |                                                                                                    |  |
| -50+785°C                                     | 0                                                                                                    | 5                                                                                                    |                                                                                                    |                                                                                                    |  |
| -50+785°C                                     | 0                                                                                                    | 6                                                                                                    |                                                                                                    |                                                                                                    |  |
| -200 +850°C/ -55+150°C                        | 0                                                                                                    | 7                                                                                                    |                                                                                                    |                                                                                                    |  |
| -200 +850°C/ -55+110°C                        | 0                                                                                                    | 8                                                                                                    |                                                                                                    |                                                                                                    |  |
| Linear 060mV                                  |                                                                                                    |                                                                                                    |                                                                                                    | -                                                                                                    |  |
| Liner 1260mV                                  |                                                                                                    |                                                                                                    |                                                                                                    |                                                                                                    |  |
| Linear 020mA (this selection forces out 4=TX) |                                                                                                    |                                                                                                    |                                                                                                    | Ī                                                                                                    |  |
| Linear 420mA (this selection forces Out 4=TX) |                                                                                                    |                                                                                                    |                                                                                                    |                                                                                                    |  |
| Linear 05V                                    |                                                                                                    |                                                                                                    |                                                                                                    |                                                                                                    |  |
| Linear 15V                                    |                                                                                                    |                                                                                                    |                                                                                                    |                                                                                                    |  |
| Linear 010V                                   |                                                                                                    |                                                                                                    |                                                                                                    |                                                                                                    |  |
|                                               | 1                                                                                                    | 6                                                                                                    |                                                                                                    |                                                                                                    |  |
| -58+1832°F                                    | 1                                                                                                    | 7                                                                                                    |                                                                                                    |                                                                                                    |  |
| -58+2498°F                                    | 1                                                                                                    | 8                                                                                                    |                                                                                                    |                                                                                                    |  |
| -583200°F                                     | 1                                                                                                    | 9                                                                                                    |                                                                                                    |                                                                                                    |  |
| -58+3200°F                                    | 2                                                                                                    | 0                                                                                                    |                                                                                                    |                                                                                                    |  |
| -94+752°F                                     | 2                                                                                                    | 1                                                                                                    |                                                                                                    |                                                                                                    |  |
| -58+1445°F                                    | 2                                                                                                    | 2                                                                                                    |                                                                                                    |                                                                                                    |  |
| -58+1445°F                                    | 2                                                                                                    | 3                                                                                                    |                                                                                                    |                                                                                                    |  |
| -328+1562°F/ -67+302°F                        | 2                                                                                                    | 4                                                                                                    |                                                                                                    |                                                                                                    |  |
| -328+1562°F/ -58+230°F                        | 2                                                                                                    | 5                                                                                                    | ]                                                                                                    |                                                                                                    |  |
|                                               | -50+1000°C<br>-50+1370°C<br>-50+1370°C<br>-50+1760°C<br>-50+1760°C<br>-50+785°C<br>-200+850°C/-55+150°C<br>-200+850°C/-55+110°C<br>-200+850°C/-55+110°C<br>-200+850°C/-55+110°C<br>-58+100°C<br>-58+100° | L   -50+1000°C 0   -50+1370°C 0   -50+1760°C 0   -50+1760°C 0   -50+1760°C 0   -50+1760°C 0   -50+785°C 0   -50+785°C 0   -200+850°C/-55+150°C 0   -200+850°C/-55+110°C 0   -200+850°C/-55+110°C 0   10 0   10 1   10 1   11 1   12 1   13 1   14 1   15 1   16 1   17 1   18 1   19 1   10 1   11 1   12 1   13 1   14 1   15 1   16 1   17 1   18 1   19 1   10 1 | L   L   L   L   -50+1000°C 0   -50+1370°C 0 1   -50+1370°C 0 2   -50+1760°C 0 2   -50+1760°C 0 3   -70+400°C 0 4   -50+785°C 0 6   -200+850°C/-55+150°C 0 7   -200+850°C/-55+110°C 0 8   0 9 1 0   ion forces out 4=TX) 1 1   ion forces Out 4=TX) 1 2   1 3 1 4   -58+1832°F 1 8   -58+1832°F 1 8   -58+2498°F 1 8   -58+2498°F 1 8   -58+3200°F 2 0   -94+752°F 2 1   -58+1445°F 2 3   -328+1562°F/-67+302°F 2 4   -328+1562°F/-67+302°F 2 5 | L M   L M   -50+1000°C 0 0   -50+1370°C 0 1   -50+1370°C 0 1   -50+1760°C 0 2   -50+1760°C 0 3   -70+400°C 0 4   -50+785°C 0 6   -200+850°C/-55+150°C 0 7   -200+850°C/-55+110°C 0 9   1 0 9   10 0 9   1 0 1   ion forces out 4=TX) 1 1   1 1 3 1   1 1 3 1   1 4 1 5   1 6 1 8   -58+1832°F 1 8 8   -58+2498°F 1 8 8   -58+2300°F 2 0 9   -58+1445°F 2 3 3   -328+1562°F/-67+302°F 2 4   -328 |  |

| Control Mode            | OP1 | OP  | OP  | OP  | N | Ó |
|-------------------------|-----|-----|-----|-----|---|---|
|                         |     | 2   | 3   | 4   |   | - |
| ON/OFF heating = H      | Н   | AL1 | AL2 | AL3 | 0 | 0 |
|                         | NU  | AL1 | AL2 | Н   | 0 | 1 |
| ON/OFF cooling = C      | С   | AL1 | AL2 | AL3 | 0 | 2 |
|                         | NU  | AL1 | AL2 | С   | 0 | 3 |
|                         | Н   | С   | AL2 | AL3 | 0 | 4 |
|                         | Н   | AL1 | AL2 | С   | 0 | 5 |
| ON/OFF with neutral     | С   | Н   | AL2 | AL3 | 0 | 6 |
| zone (H/C)              | NU  | Н   | AL2 | С   | 0 | 7 |
|                         | С   | AL1 | AL2 | Н   | 0 | 8 |
|                         | NU  | С   | AL2 | Н   | 0 | 9 |
| PID heating =H          | Н   | AL1 | AL2 | AL3 | 1 | 0 |
|                         | NU  | AL1 | AL2 | Н   | 1 | 1 |
| PID cooling =C          | С   | AL1 | AL2 | AL3 | 1 | 2 |
|                         | NU  | AL1 | AL2 | С   | 1 | 3 |
|                         | н   | С   | AL2 | AL3 | 1 | 4 |
|                         | Н   | AL1 | AL2 | С   | 1 | 5 |
|                         | С   | Н   | AL2 | AL3 | 1 | 6 |
| PID double action (H/C) | NU  | Н   | AL2 | С   | 1 | 7 |
|                         | С   | AL1 | AL2 | Н   | 1 | 8 |
|                         | NU  | С   | AL2 | Н   | 1 | 9 |

#### **Entering the codes**

Press 🛃 and then enter the pass code, 300.

Press 🛁 again. You can now enter in code 1.

Press — and enter code 2 in.

The screen will then flash is code is accepted or

not.

| To work out cod   | de 2               |   |   | od2<br>R | S                                        |   |
|-------------------|--------------------|---|---|----------|------------------------------------------|---|
| Alarm 3           |                    |   |   | R        | Auxiliary functions activation           | Ś |
| Alarm 2           |                    |   | Q |          | None                                     | 0 |
| Alarm 1           |                    | Ρ |   |          | Wattmeter (instantaneous power           | 1 |
| Not used          |                    | 0 | 0 | 0        | expressed in W)                          |   |
| Sensor break      |                    | 1 | 1 | 1        | Wattmeter (energy expressed in Wh)       | 2 |
| Absolute          | High               | 2 | 2 | 2        | Absolute worked time (expressed in days) | 3 |
|                   | Low                | 3 | 3 | 3        | Absolute worked time (expressed in hrs)  | 4 |
| Absolute High/Low | External High/Low  | 4 | 4 | 4        |                                          |   |
| _                 | Internal High/ Low | 5 | 5 | 5        |                                          |   |
| Deviation         | Deviation High     | 6 | 6 | 6        |                                          |   |
|                   | Deviation Low      | 7 | 7 | 7        |                                          |   |
| Band              | External Band      | 8 | 8 | 8        |                                          |   |
|                   | Internal Band      | 9 | 9 | 9        | ]                                        |   |

#### Navigating the basic level programming guide

This is a blueprint guide for changing all the parameter settings on the instrument within the 81 basic menu.

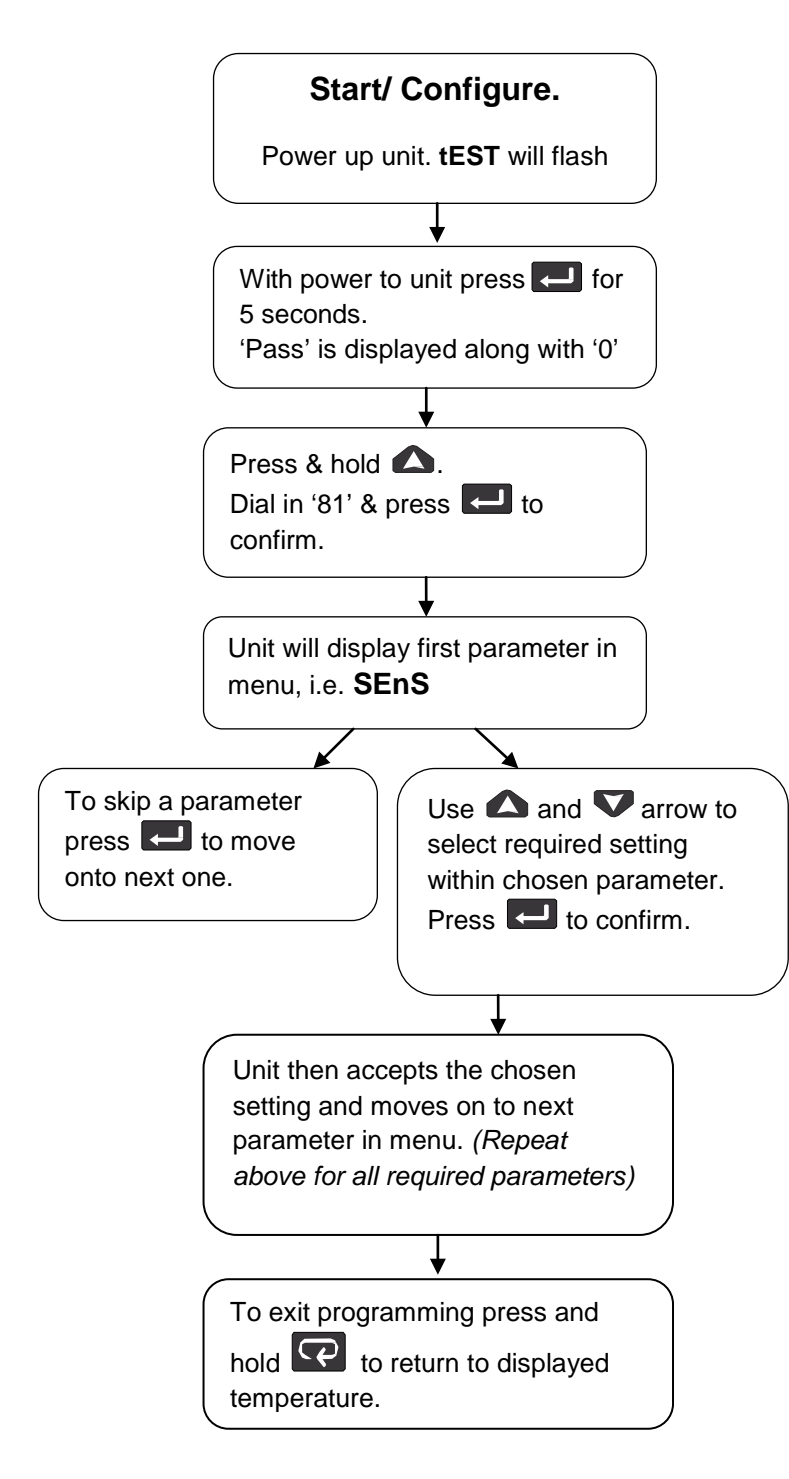

#### 81 Basic parameter menu

| Display | Parameter name/<br>description     | Manual ref. |  |
|---------|------------------------------------|-------------|--|
| SEnS    | Sensor/ input type                 | [1]         |  |
| dP      | Decimal point position             | [2]         |  |
| unit    | Engineering Unit                   | [5]         |  |
| 01F     | Output function 1                  | [13]        |  |
| o2F     | Output function 2                  | [18]        |  |
| o3F     | Output function 3                  | [21]        |  |
| o4F     | Output function 4                  | [24]        |  |
| cont    | Control type                       | [55]        |  |
| Auto    | Auto tuning for PID parameters     | [56]        |  |
| Pb      | Proportional band value (°C)       | [61]        |  |
| ti      | Integral time                      | [62]        |  |
| td      | Derivative time                    | [63]        |  |
| Fuoc    | Fuzzy overshoot control            | [64]        |  |
| tcH     | Heating output cycle time          | [65]        |  |
| SPLL    | Min. adjustable set<br>point value | [76]        |  |
| SPHL    | Max. adjustable set point value    | [77]        |  |
| SP      | Control set point                  | [78]        |  |
| AL1t    | Alarm 1 type/function              | [27]        |  |
| AL2t    | Alarm 2 type/function [35]         |             |  |
| AL3t    | Alarm 3 type/function [43]         |             |  |
| di.cL   | Display colour                     | [122]       |  |
| io4.F   | Input/ Output 4 function           | [9]         |  |

**Note:** Some parameters will disappear and/or additional parameters will appear depending on settings selected. If the advanced menu is required use the 40 pass code & select appropriate menu using the key. Please refer to the main manual.

Unit 1 Farnborough Business Centre, Eelmoor Road, Farnborough, GU14 7XA T: 01252 377600 F: 01252 377601 E: sales@tecnologicuk.co.uk